# **EXPORTING FROM SONY VEGAS FOR DMDS**

Open Sony Vegas.

Import your media, and then drag it onto the timeline.

Click on File > Properties...
This will open the videous window.

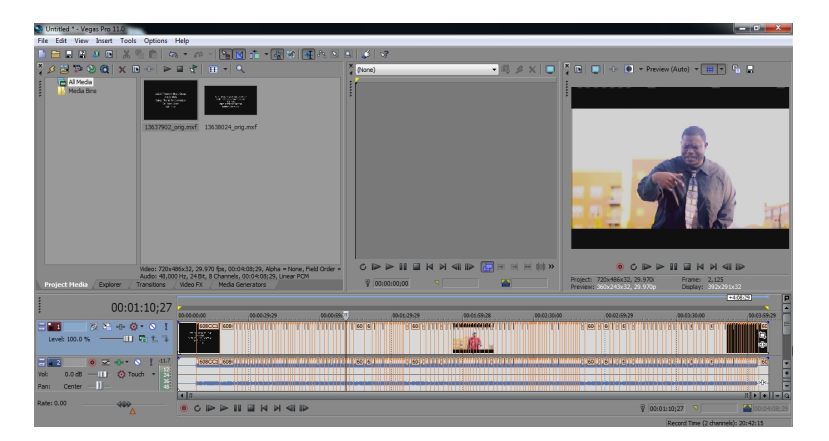

## CONFIGURING THE SEQUENCE HIGH DEFINITION

| Under TEMPLATE, select HD 1080       | )-60i (1920x1080, 29.970 fps) |
|--------------------------------------|-------------------------------|
| Template: HD 1080-60i (1920x10       | 80, 29.970 fps) 👻             |
|                                      |                               |
| Select BEST for Full-resolution rend | dering quality.               |
| Full-resolution rendering quality:   | est 🔹                         |
|                                      |                               |
| Select NONE for Deinterlace Metho    | od.                           |
| Deinterlace method:                  | lone 🔹                        |
|                                      |                               |
| Click on the Audio tab.              |                               |

Master bus mode:

Select either **STEREO** or **5.1 SURROUND** for **MASTER BUS MODE**, depending on your source audio configuration.

| Stereo       |  |
|--------------|--|
| Stereo       |  |
| 5.1 Surround |  |

|--|

#### **STANDARD DEFINITION**

#### Under TEMPLATE, select NTSC IMX (720x486, 29.97 fps)

Best

None

Template: NTSC IMX (720x486, 29.970 fps)

Select BEST for Full-resolution rendering quality.

Full-resolution rendering guality:

Select NONE for Deinterlace Method.

Deinterlace method:

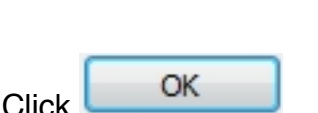

to

## FINAL CHECKS MONO / STEREO

Sony Vegas allows you to see if the audio track is mono or stereo - indicated by either one waveform or two on each track.

If there are two waveforms on the track, then your audio is stereo. On the track settings on the left, you can adjust the pan of the stereo mix. It should be in the center, so that it's balanced.

| Pan: | Center | _111_ |
|------|--------|-------|
|------|--------|-------|

If there is one waveform on the track, then your audio is in mono - UNLESS there are multiple mono tracks - and each track contains separate audio.

| For dual-mono tracks, right-click on an audio track, select Channels, and set to Left Only or Channel 1 for one track, and Right Only or Channel 2 for the other. |
|----------------------------------------------------------------------------------------------------|
| For stereo tracks, this option needs to be set to <b>MULTIPLE CHANNELS</b> or Channels 1/2, and below this, set                                                   |

#### **AUDIO LEVELS**

Your levels should peak no higher than -10db.

Tools

Click on

Browse to the

As you're playing back your timeline, you can see the maximum levels on the VU meter.

To adjust the volume, adjust the track volume slider here:

When you play the timeline again, the meter will update to reflect the adjusted levels.

### **BROADCAST LEVELS**

You will also need to ensure that your video meets broadcast safe specifications.

Click on View > Video Scopes to view the vectorscope and waveform monitor, and ensure that your levels are within broadcast standards.

If your levels do not meet these standards, then you can apply the **Broadcast Colors** filter.

Utility

Adjust levels as needed here. If your black levels are intended to be 0 IRE (for HD video), ensure that 7.5 IRE setup is NOT checked.

Sony Broadcast Colors filter and click

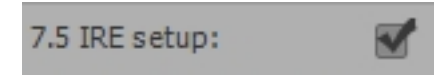

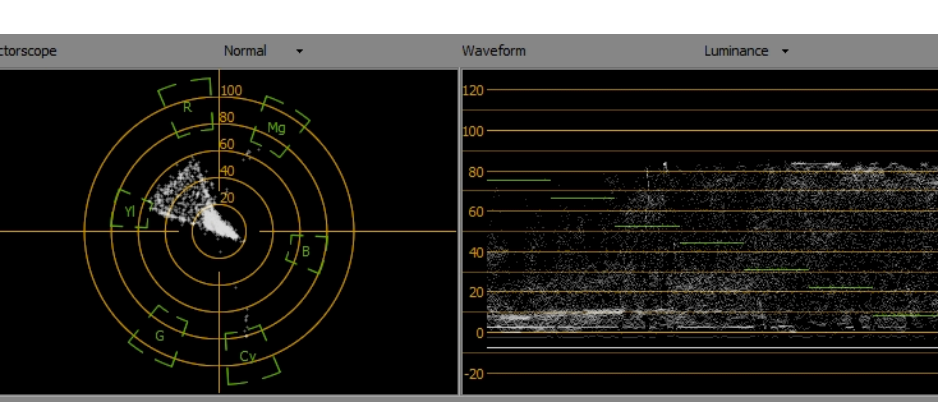

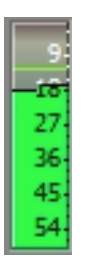

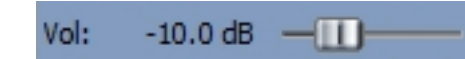

OK

## **EXPORTING**

When you're ready to export, click on File > Render As...

Set an output folder, and file name.

| Folder: | C:\PROJECTS\ | •      |
|---------|--------------|--------|
| Name:   | FILE.mxf     | Browse |

#### **HIGH DEFINITION**

Under **Output Format**, check off **I** = Match project settings

Select **SONY MXF** > **HD422 1920x1080-60i 50 Mbps**. This setting matches DMDS final broadcast master upload specifications.

| Ŧ | Sony MXF | (*.mxf)                     |
|---|----------|-----------------------------|
|   | = 🕁      | HD EX 1920x1080-60i         |
|   | = 🏠      | HD422 1920x1080-60i 50 Mbps |

|          | Render |                     |
|----------|--------|---------------------|
| Click on | Render | to begin the export |

Once the file is finished, review the file to ensure that it's correct. If possible, check the video on a broadcast monitor.

#### **STANDARD DEFINITION**

Under Output Format, check off

Match project settings

Select **SONY MXF** > **NTSC MPEG IMX 50**. This setting matches DMDS final broadcast master upload specifications.

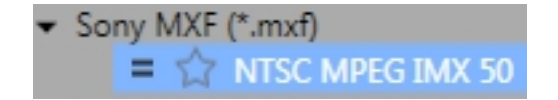

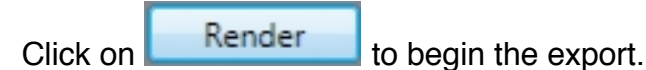

Once the file is finished, review the file to ensure that it's correct. If possible, check the video on a broadcast monitor.

#### **FIELD ORDER ISSUES**

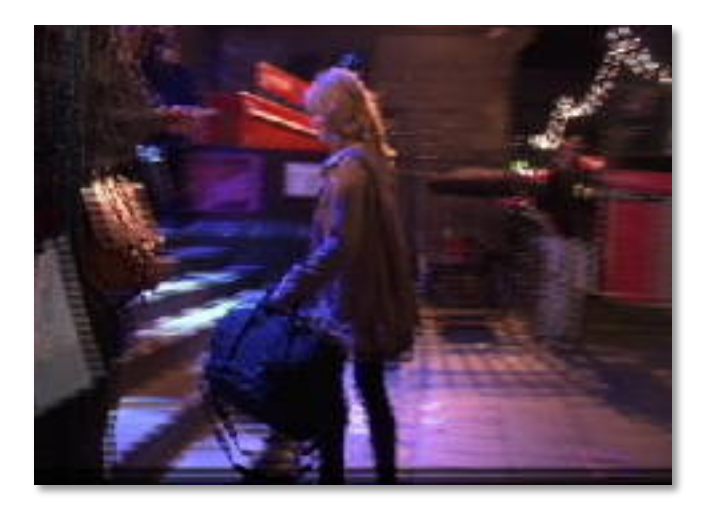

When you play back your video on a broadcast monitor, the video may appear jumpy or jittery, this is generally caused by field order reversal. Check your source video, sequence settings and export settings.

If you're still having issues, you can reverse the field order of your source file to try and fix any problems.

To do this, right-click on the clip in the **Media Pool**. Select **Properties**.

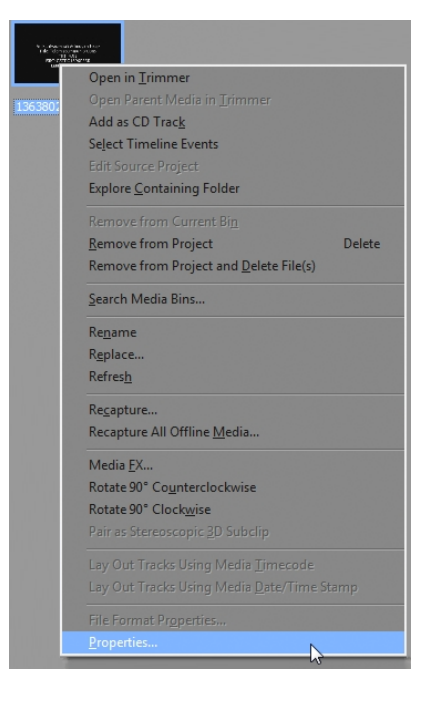

Change the Field Order.

| Field order: |
|--------------|
|--------------|

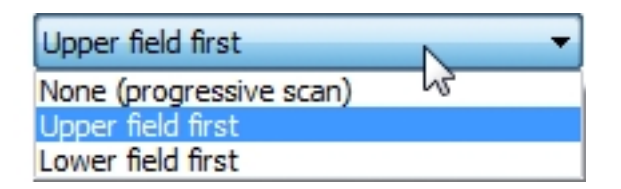

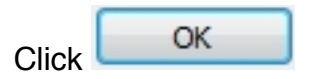

Export the file and check it again before uploading.